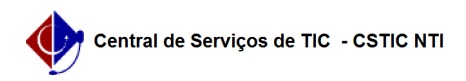

## [Tutorial] Como emitir um documento de Declaração de Vínculo 27/07/2024 00:32:19

## Imprimir artigo da FAQ Votos: 0 Resultado: 0.00 %

Qui 07 Mai 09:08:56 2020

Última atualização:

Palavras-chave

Categoria:

Estado:

Declaração de Vínculo. Emissão. Gerar. Emitir. Declaração.

SIGAA::Stricto Sensu

público (todos)

Artigo (público)

Procedimentos

Para conseguir esse documento, basta realizar os seguintes passos:

1) Acessar o Portal do Discente;

2) Colocar o mouse em cima do ícone de "Ensino";
3) Clicar na opção "Emitir Declaração de Vínculo"
Após isso, será baixada automaticamente a "Declaração de Vínculo" no seu

computador.

Caso não esteja conseguindo realizar essa emissão, entre em contato com a

coordenação do seu curso. Para mais detalhes da funcionalidade, acesse o manual: [1]https://manuaisdesistemas.ufpe.br/index.php/Emitir\_Declara%C3%A7%C3%A3o\_de\_V%C3%ADnculo\_(Discente)

[1] https://manuaisdesistemas.ufpe.br/index.php/Emitir\_Declara%C3%A7%C3%A3o\_de\_V%C3%ADnculo\_(Discente)